# Transmitter Unit for Totalizer Readings ENCO – F/M

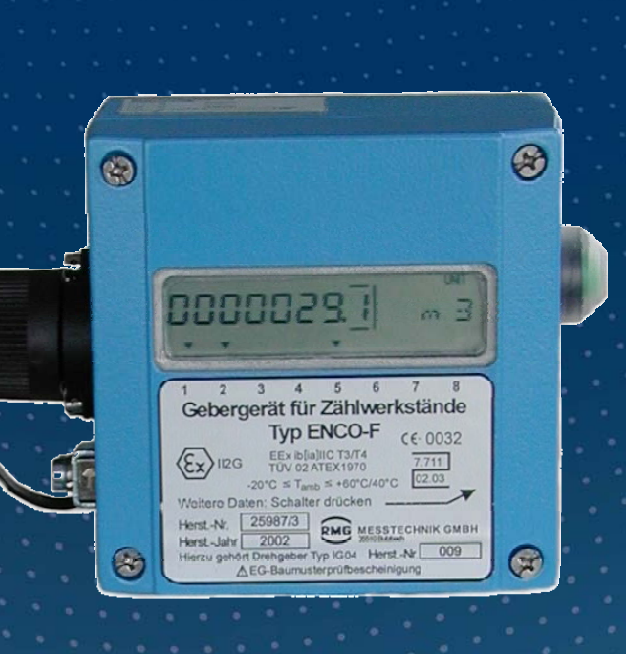

**OPERATING INSTRUCTIONS** 

# Serving the Gas Industry Worldwide

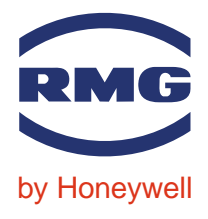

STATUS JULY 2009

Note:

Unfortunately, paperwork does not automatically update itself but technical developments are constantly being made. Therefore, we reserve the right to change the descriptions and statements contained in our operating instructions without prior notice. However, you can conveniently download the most recent version of this manual (and those of other devices) from our website **www.rmg.com**.

RMG Messtechnik GmbH Otto-Hahn-Str. 5 35510 Butzbach (Germany) Fax: +49 (0)6033 897-130 E-mail: Messtechnik@Honeywell.com

# Phone numbers: +49 (0)6033 897-0 Switchboard: +49 (0)6033 897-127 Customer Service: +49 (0)6033 897-127 Spare Parts: +49 (0)6033 897-173

Manual ENCO F/M · EN01 · 2009-07

| INTRODUCTION                                                                                                    | . 1                         |
|----------------------------------------------------------------------------------------------------|-----------------------------|
| FUNCTIONAL DESCRIPTION                                                                                                    | . 2                         |
| Application                                                                                                    | 2                           |
| Method of operation<br>Schematic sketch of the ENCO – F<br>Schematic sketch of the ENCO – M<br>Block diagram for the ENCO – F/M | <b>3</b><br>4<br>4          |
| SAFETY INSTRUCTIONS                                                                                                    | . 5                         |
| INSTALLATION                                                                                                    | . 6                         |
| Electrical connections                                                                                                    | 6                           |
| Cable gland                                                                                                    | 10                          |
| START-UP 1                                                                                                    | 11                          |
| Initializing the device<br>Setting the totalizer reading<br>Parameterizing the ENCO-F:<br>Parameterizing the ENCO-M:            | <b>11</b><br>11<br>11<br>11 |
| Parameterizing the gas volume corrector                                                                                         | 12                          |
| Connecting the gas flow                                                                                                    | 12                          |
| OPERATION                                                                                                    | 13                          |
| Display                                                                                                    | 13                          |
| Programming                                                                                                    | 14                          |
| Principle of programming                                                                                                    | 16                          |
| Display values<br>Displaying faults and events                                                                                  | <b>17</b><br>17             |
| Parameters and modes of the ENCO                                                                                                | 18                          |
| Meter factor (pulse value, A06)<br>Configuration (A09)<br>Pulse monitoring<br>Detection of the direction of rotation            | 18<br>19<br>21<br>21        |
| Flow rate at 4 mA                                                                                                    | 21                          |
| Flow rate at 20 mA                                                                                                    | 21                          |
| Current default value (calibration current)                                                                                     | 21                          |
| Current output mode                                                                                                    | 21                          |
| Current damping                                                                                                    | 22                          |
| Parameters for the FNCO                                                                                                    | 22                          |

.....

#### CONTENTS

| Programming the ENCO-M23                           | 3 |
|----------------------------------------------------|---|
|                                                    |   |
| Setting the Ua rotation rate                       | 3 |
| Setting the direction of rotation23                | 3 |
| Setting the totalizer reading23                    | 3 |
| POWER SUPPLY                                       | 4 |
| MAINTENANCE                                        | 5 |
| Changing the battery2                              | 5 |
| SPECIFICATIONS                                     | 6 |
|                                                    | , |
| Temperature ranges                                 | 6 |
| Inputs and outputs20                               | 6 |
| Sensor input                                       | 6 |
| HF output                                          | 6 |
| Alarm output                                       | 7 |
| Vo or RS-485 data interface27                      | 7 |
| Temperature input: (hardware and software options) | 8 |
| ANNEX                                              | 9 |
| Matrix for the ENCO / Terz-94                      | 9 |
| Keyboard layout of the ENCO                        | 0 |
| Examples of connection                             | 1 |
| Standard version                                   | 1 |
| Version with a current output                      | 2 |

.....

# Introduction

Apart from the traditional transmission of volume information through electric rectangular pulses whose number is proportional to the volume at measurement conditions which has flowed through the gas meter, the digital transmission of totalizer readings is becoming more and more important. The ENCO-F (integrated transmitter unit for totalizer F readings) and the ENCO-M (transmitter unit for totalizer readings from mechanical drive shafts) allow totalizer readings to be digitally transmitted to a gas volume corrector.

The ENCO transmitter unit is based on the totalizer electronics of the TERZ 94 electrical turbine meter and is additionally fitted with a digital interface.

The ENCO is supplied externally by the isolating device via the digital interface and by the internal lithium battery. In the case of an external power failure, the built-in battery will sustain the power supply of the device.

# **Functional description**

## Application

2

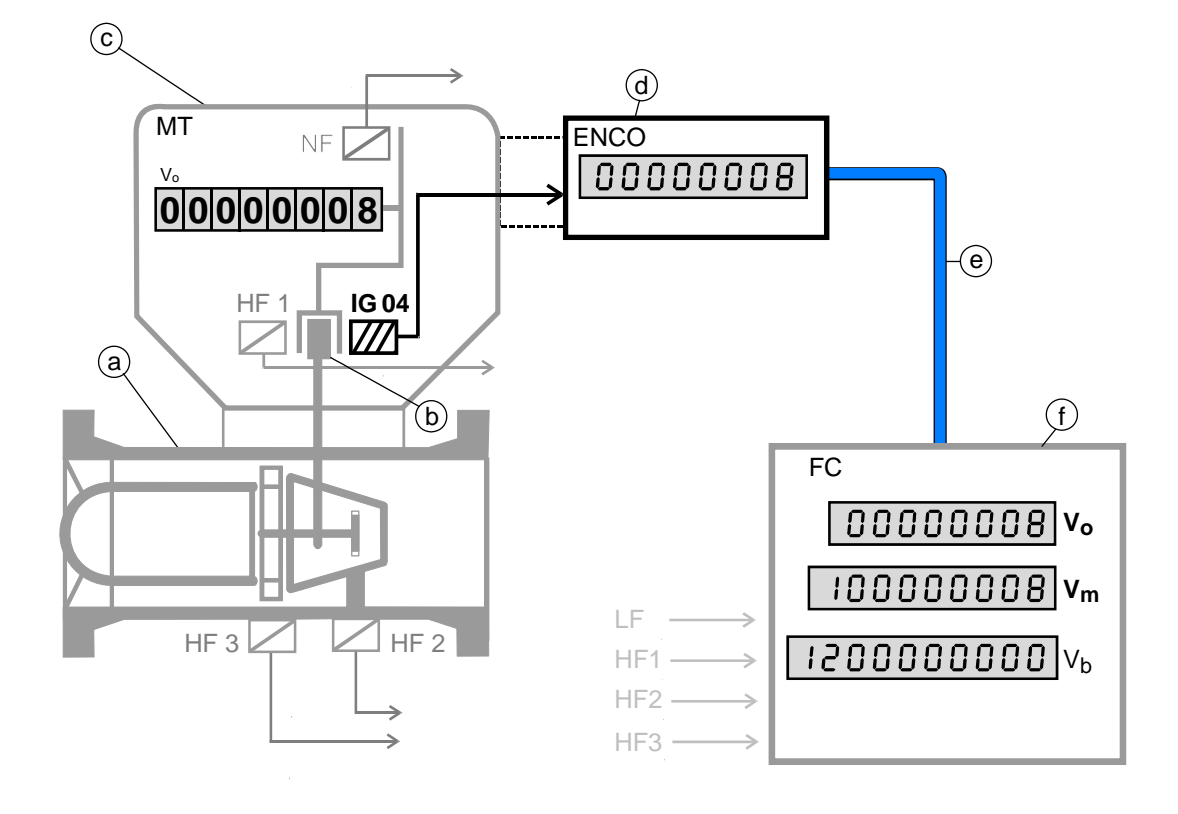

- (a) Gas meter
- b Magnetic coupling
- ⓒ MT mechanical totalizer
- (d) ENCO transmitter unit for totalizer readings
- (e) Data transfer line
- (f) FC flow computer

- Vo Volumetric totalizer meter
- Vm Volumetric totalizer
- Vb Volumetric totalizer, corrected
- LF, HF1, HF2, HF3 pulse generators 1 channel, [Namur, Reed]
- IG 04 rotary direction transmitter 2 channels with flow / reverse flow, [Wiegand]

### Method of operation

The direction of rotation is detected by the IG04 pulse system and shown in the display. Thanks to a specific logic of the electronics, the pulses are monitored by 100%.

In the main totalizer, the totalizer reading is shown exactly on the basis of defined and calibrated parameters (factor, divisor, number of decimal places).

On the display of the flow rate, you can read the gas volume which has flowed through the gas meter per time unit (this is determined by the pulse value of the gas meter).

At the HF output, the unchanged signal frequency of the input pulses is outputted.

#### Schematic sketch of the ENCO - F

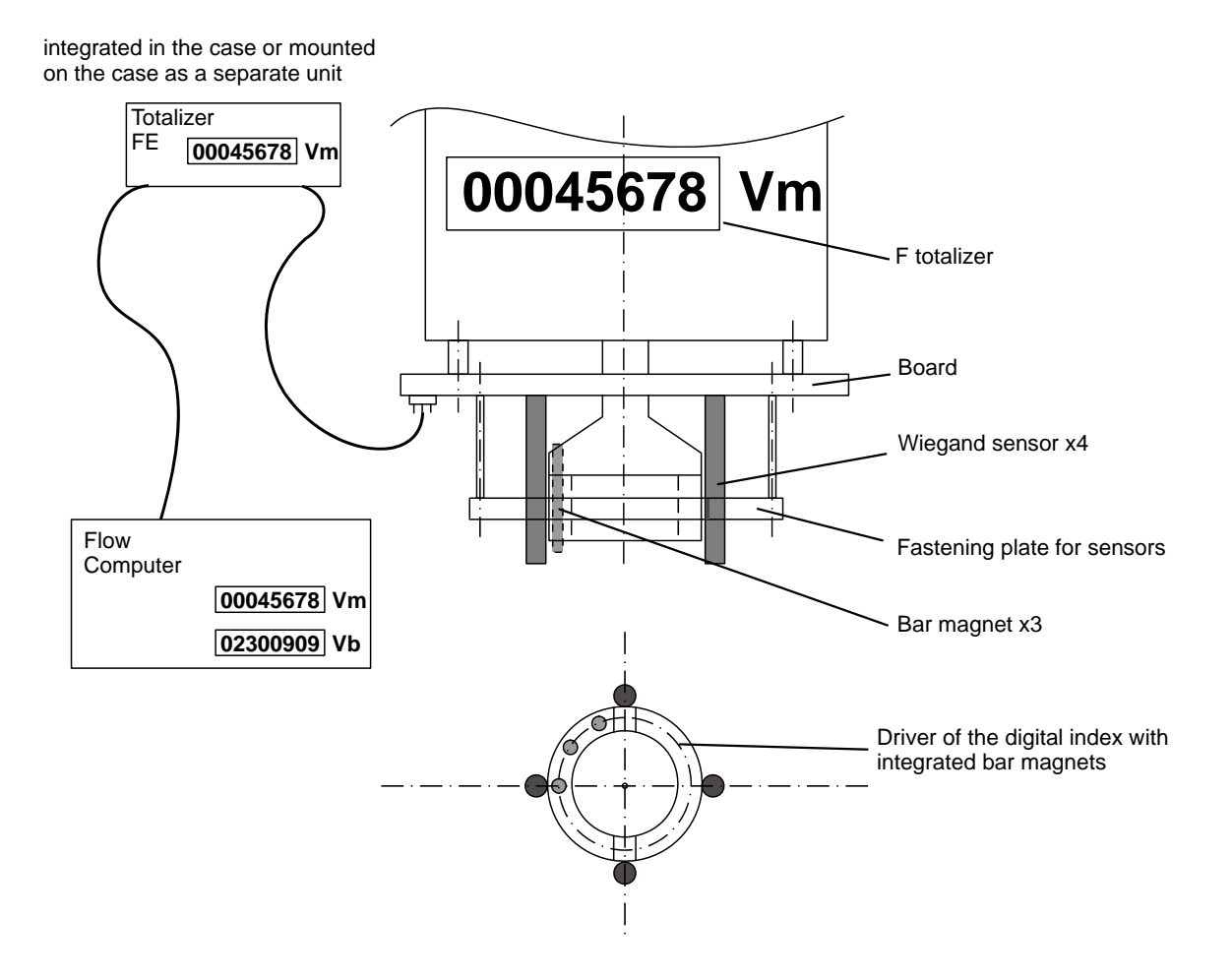

#### Schematic sketch of the ENCO – M

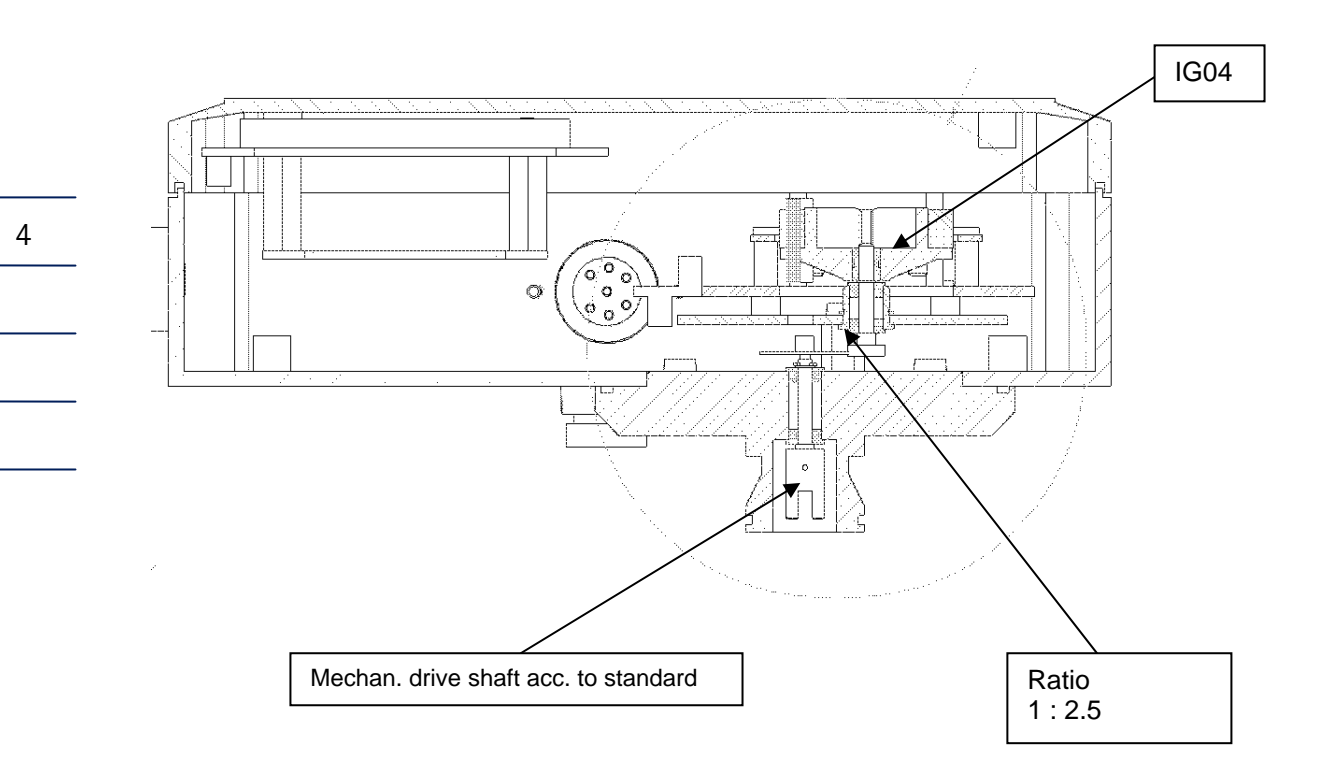

Block diagram for the ENCO – F/M

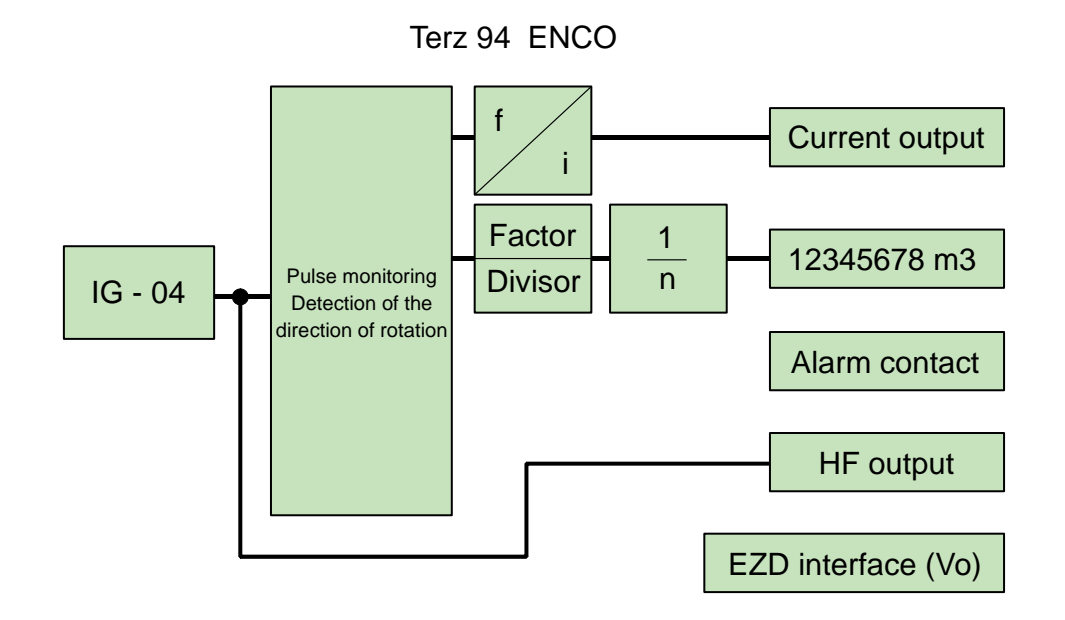

The digital data are outputted via the "Vo data interface" X15 output.

Manual ENCO F/M · EN01 · 2009-07

# Safety instructions

The ENCO transmitter unit is used to measure the volume at measurement conditions using the volume pulses from gas meters and to digitally transmit totalizer readings to gas volume correctors.

The ENCO complies with the currently applicable standards and regulations. However, failure to operate it properly may cause hazards.

Persons who install or operate the ENCO transmitter unit in areas subject to explosion hazards, must be familiar with the currently applicable explosion protection standards and regulations.

#### It is essential that the operating instructions for the installer are followed! (See annex.)

The electronic totalizing system of the explosion-protected version has been approved for use in areas subject to explosion hazards and its code is: II 2 G EEx ib[ia] IIC T4 or T3 The appropriate certificate of conformity can be found in the annex and its reference number is: TÜV 02 ATEX 1970

Please follow the following instructions:

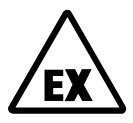

#### Danger of explosion

In the manual, this symbol warns you of an explosion hazard. Please follow the instructions given next to this symbol. As to the danger of explosion, please note the following in particular:

- Only the explosion-protected design of the ENCO may be used in areas subject to explosion hazards.
- The battery must be changed in an area without explosion hazards.
- When the ENCO is used in areas subject to explosion hazards, it is permissible to use only an isolating device to connect it to the gas volume corrector.

The ENCO has been approved for use in the ambient temperature range from -20°C to +60°C only.

No warranty claims can be asserted if there is unauthorized interference with the device!

# Installation

### **Electrical connections**

To reach the electrical connections, first remove the cover of the meter head.

Terminal board

6

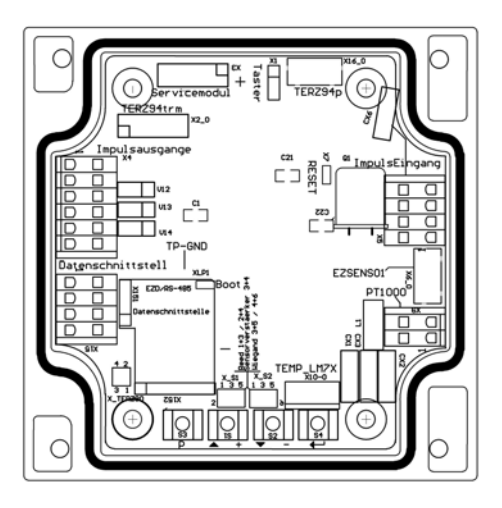

The digital data line is to be connected via the X15 terminal block.

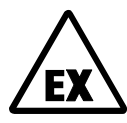

In areas subject to explosion hazards, the ENCO must be connected only to certified intrinsically safe circuits.

#### Terminal diagram for the ERZ 9000 T

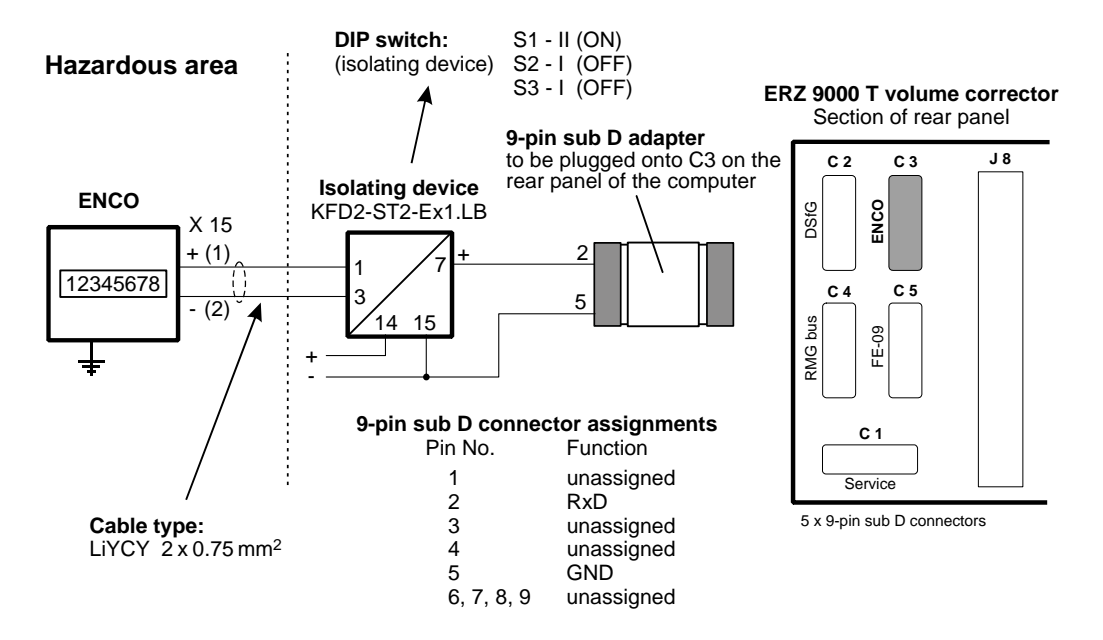

Manual ENCO F/M · EN01 · 2009-07

#### Terminal diagram for the EC 994

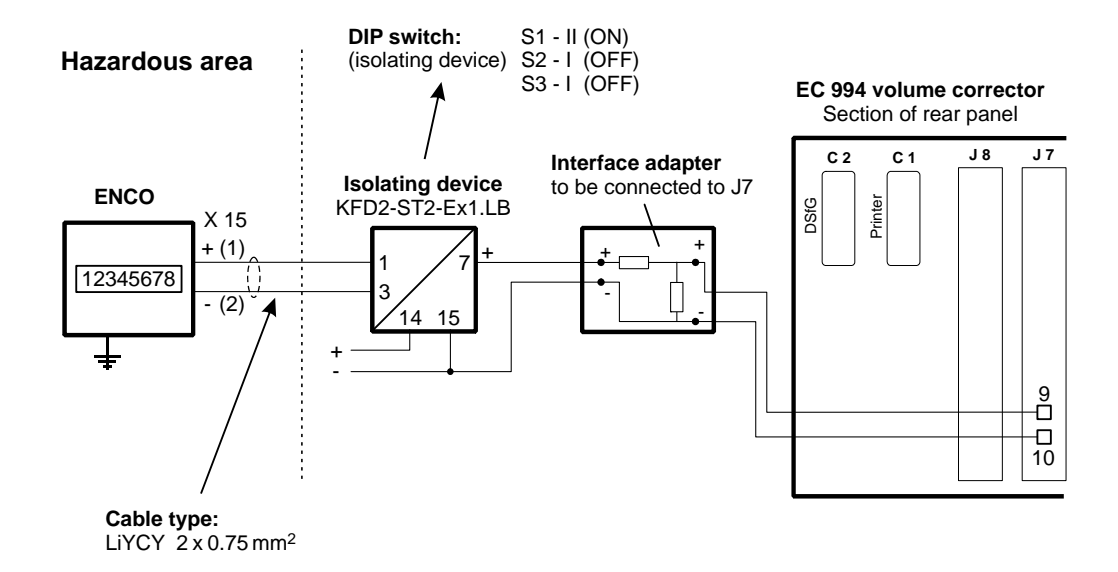

#### Terminal diagram for the ERZ 2200

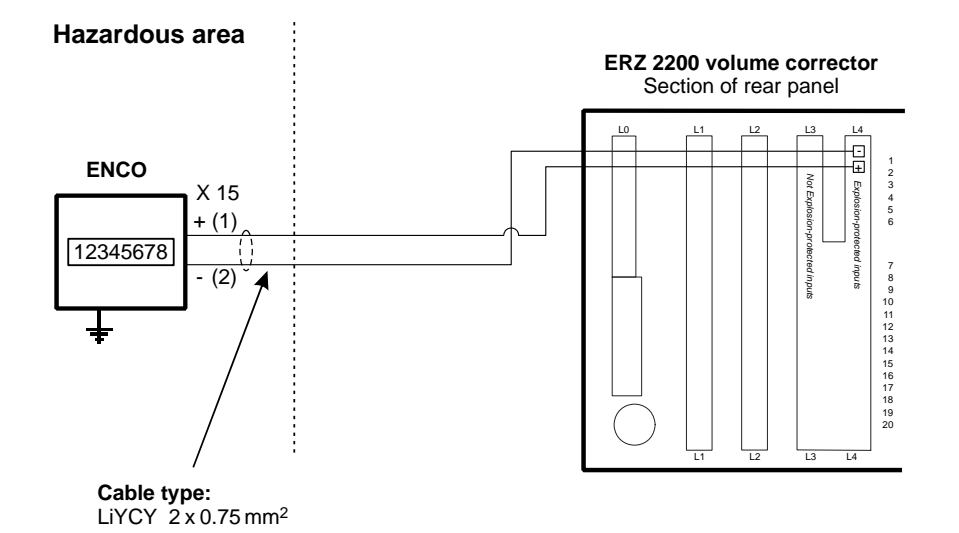

The transmitter unit can only be connected to the gas volume corrector if the corrector card is fitted with an isolating device!

.....

#### Terminal diagram for the ERZ 2000

Volume corrector with integrated isolating device

#### Hazardous area

8

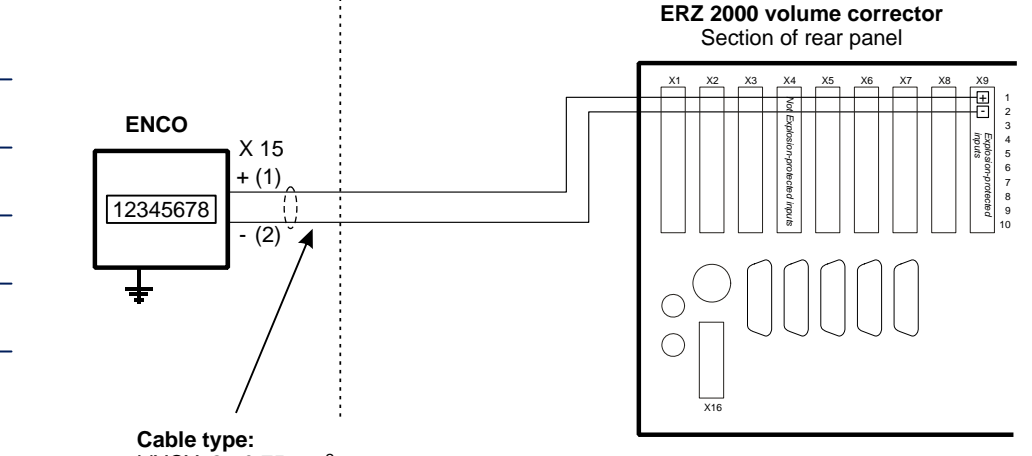

LiYCY  $2 \times 0.75 \text{ mm}^2$ 

The transmitter unit can only be connected to the gas volume corrector if the corrector is fitted with an isolating device!

#### Terminal diagram for the ERZ 2000

Volume corrector without integrated isolating device

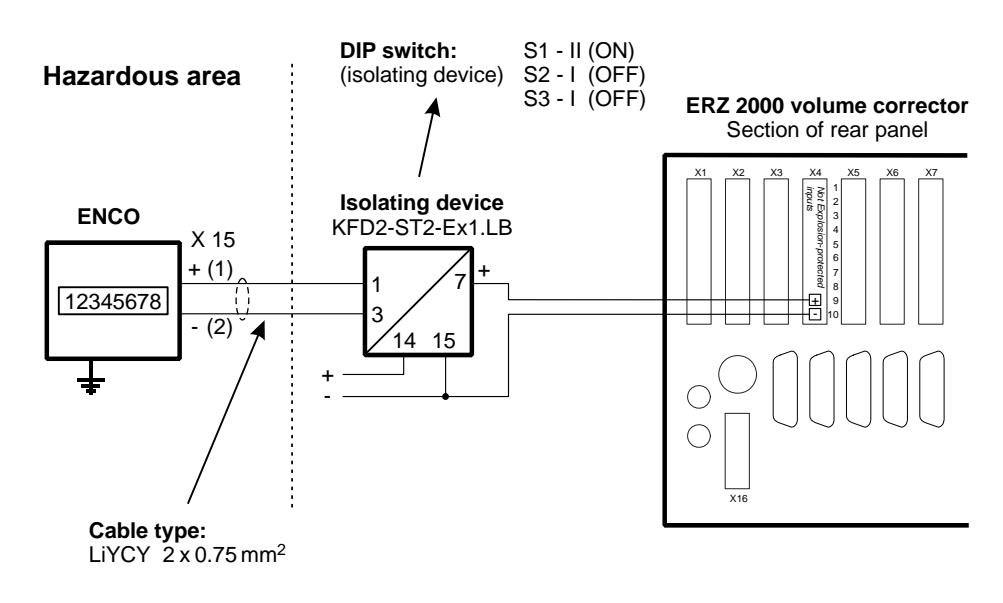

#### Connectors

7-pin plastic connector (Binder / series 693)

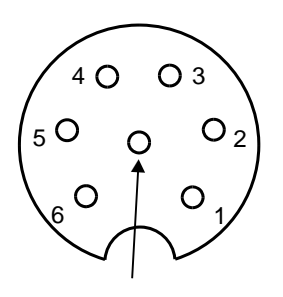

PE (shielding)

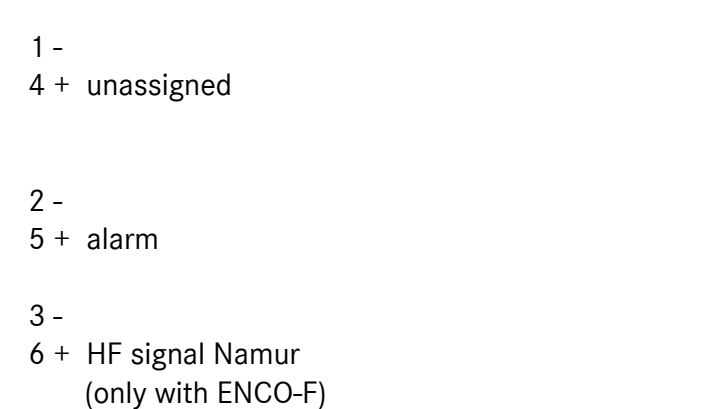

6-pin metal connector (Binder / series 423)

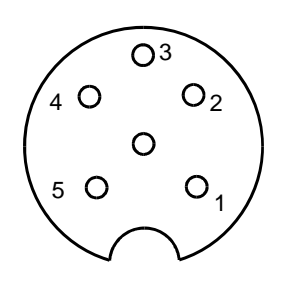

- 1 -4 + EZD protocol
- 2 -5 + unassigned
- 3 -6 + unassigned

.....

### Cable gland

In the case of devices which are supplied by an additionally integrated current board, there is a cable gland for the power supply cable on the rear side of the device. Clamp the shielding **on both sides**, as shown in the picture below, into the high-strength cable gland located on the outside of the case:

• Unscrew the cap nut.

10

- Pull out the plastic clamping piece.
- Push the cable end through the cap nut and the clamping piece and bend the shielding backwards.
- Put the clamping piece back into the connecting piece.
- Screw on the cap nut again.

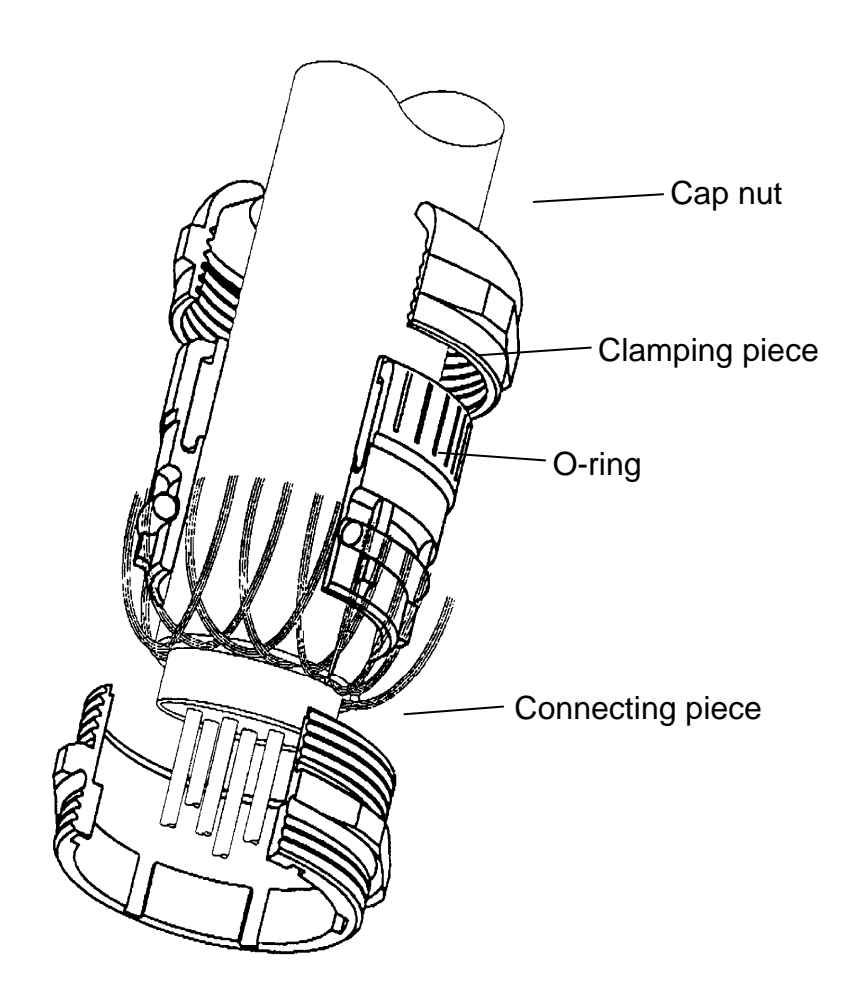

# Start-up

### Initializing the device

#### Setting the totalizer reading

Set the totalizer to the desired reading. To do this, access coordinate A00 and input the desired value (see "Programming" on page 14). Set the remaining parameters in the same way.

#### NOTE:

All parameters can only be changed if the device has been opened.

Check the parameter settings, in particular the factor (Z02), divisor (Z03) and meter factor (A06). Parameterization is different for the ENCO-F and the ENCO-M.

#### Parameterizing the ENCO-F:

In order to correctly show the totalizer reading, the "Factor" (Z02) and "Divisor" (Z03) parameters are decisive. If the ENCO-F is supplied fitted onto the meter head of the gas meter or parameterized for a gas meter, these parameters must not be changed. If you intend to retrofit a non-parameterized device, contact RMG and indicate the manufacturer number of the gas meter and ask for these two values.

The meter factor (pulse value, A06) is required to calculate the flow rate (A02), frequency (Z06) and output current (C01) and can be seen from the test certificate of the gas meter.

When operating the device with a current output: Also check the settings of the current output.

#### Parameterizing the ENCO-M:

The "Factor" (Z02) and "Divisor" (Z03) parameters must always be set at 1; the Ua rotation rate is to be set indirectly via the "Decimal places" (Z01) parameter.

| Ua rotation rate | Z01 (number of decimal places) |
|------------------|--------------------------------|
| 0.1              | 2                              |
| 1                | 1                              |
| 10               | 0                              |
| 100              | 0                              |

#### Table 1: Ua rotation rates for RMG turbine meters

Afterwards you still have to check and/or set the direction of rotation (Z04):

- 0: Clockwise rotation (if you look at the mechanical drive shaft of the gas meter). This is the standard setting which is valid for all RMG gas meters.
- 1: Counterclockwise rotation.

### Parameterizing the gas volume corrector

On the gas volume corrector, you have to set the interface parameters. These are listed here as an example for RMG's ERZ 9000 T flow computer series and the EC 994 (the relevant coordinates are indicated):

| Mode 1: | ON    | (S18) | Baud rate: | 2400 | (S20) |
|---------|-------|-------|------------|------|-------|
| Mode 2: | EZD-R | (S19) | Stop bits: | 1    | (S21) |
|         |       |       | Parity:    | Even | (S22) |

Afterwards you still have to change the operating mode for volume measurement (J18). In the case of RMG gas volume correctors, this is one of the "EZD" operating modes.

### Connecting the gas flow

To do this, follow the operating instructions of the gas meter! The following instructions apply to RMG turbine meters:

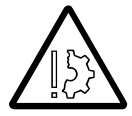

Do not fill any downstream pipelines or station sections through the turbine meter. This may speed up the turbine wheel and lead to excessively high flow rates with resultant damage.

Short-time overload operation of 20% above the maximum flow rate  $Q_{max}$  is permissible. No damage will occur in the case of a return flow without shocks.

# Operation

# Display

In normal operating mode, the main totalizer is displayed.

If you press the external control button, you can select the other display values. After an adjustable time has elapsed, the ENCO will return to displaying the main totalizer.

If the ENCO displays nothing, it is in energy-saving mode. In this mode, the display is switched off completely. However, incoming pulses are processed and the outputs are set. As soon as you press the control button, the display values will appear again.

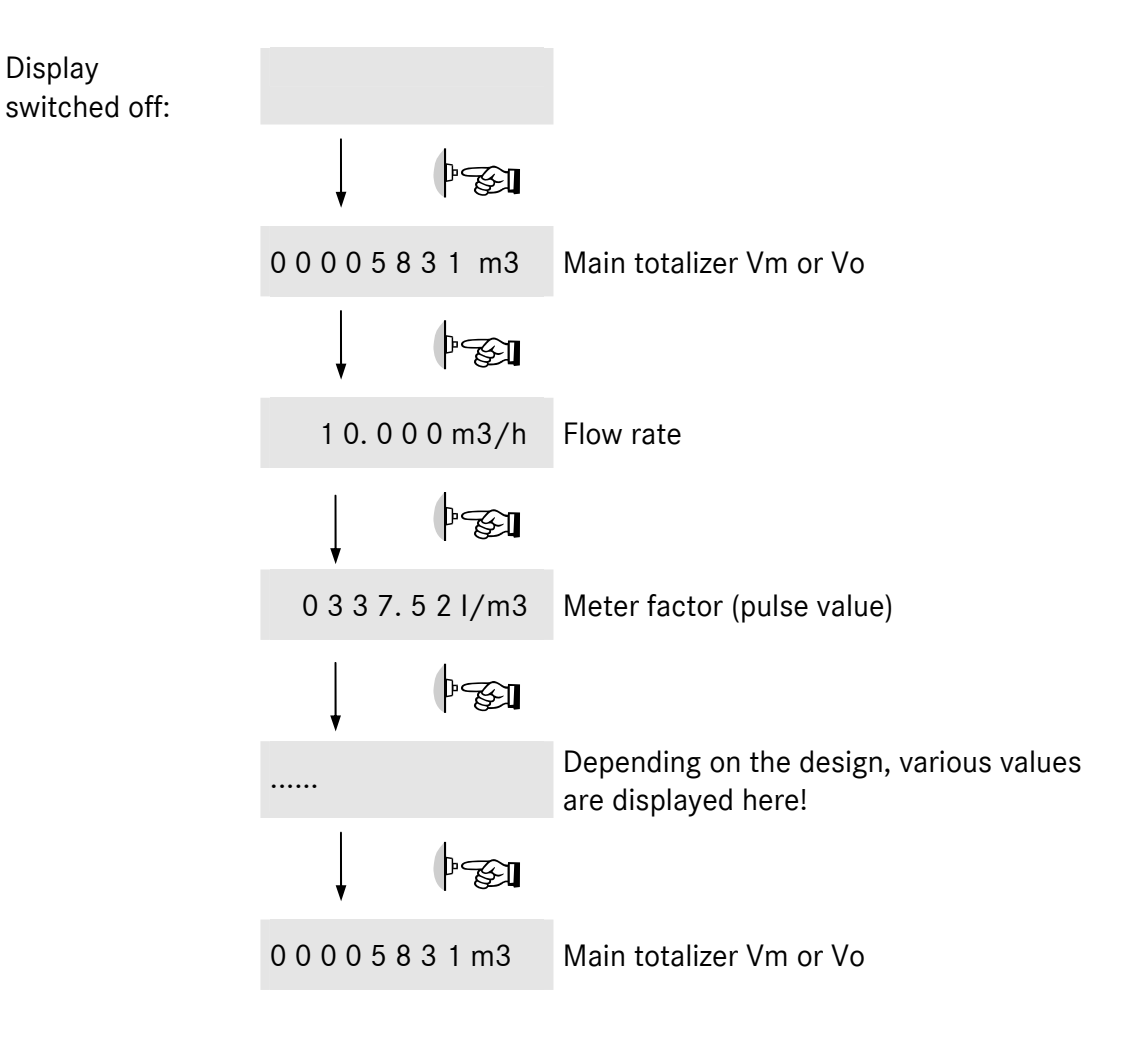

For a complete list of display values, please see the annex.

#### NOTE:

14

The button located externally on the case reacts when it is released and not when it is pressed. The duration of pressing the button is evaluated and results in different reactions of the device. Pressing the button for a short time causes the display to show the next display value, while pressing the button for a longer time (more than 2 seconds) will activate all segments of the display (segment test) and then the display will switch over to showing the Vm totalizer. The following text describes procedures where the button is normally pressed for a short time.

#### Pointer designations

- 1 ENCO is running
- 4 Supply via the EZD interface / current module
- 5 Battery-powered mode

### Programming

For programming the ENCO, use the four buttons on the bottom of the display board. Alternatively, you can program the device with the programming module (available as an accessory). The programming module is to be connected via a pin connector (see the picture below).

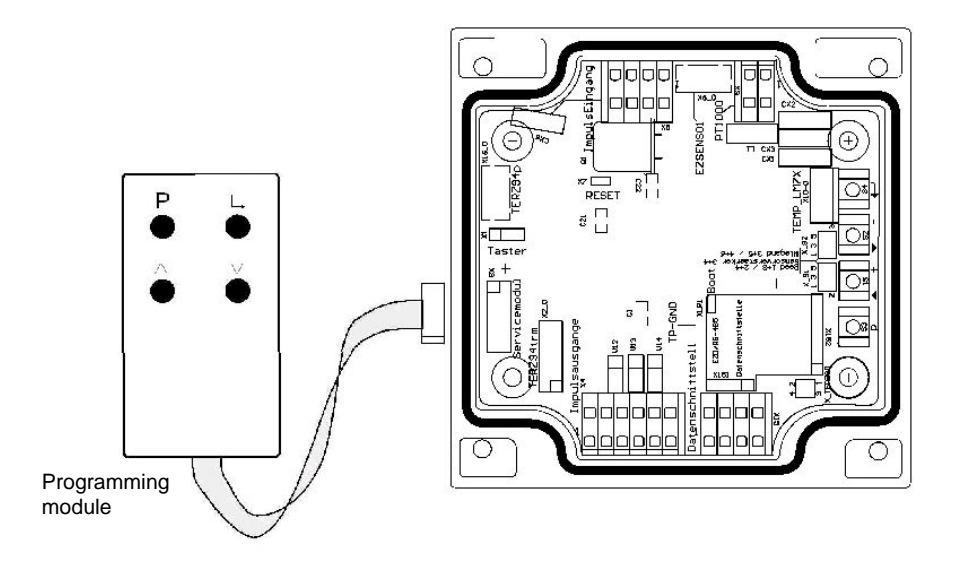

Programming with the programming module is to be performed in the same way as with the internal buttons.

| The external and internal buttons correspond to each | other in the following way: |
|------------------------------------------------------|-----------------------------|
|------------------------------------------------------|-----------------------------|

.....

| Int. button | Ext. button | Meaning                                                               |
|-------------|-------------|-----------------------------------------------------------------------|
| Р           | Р           | Display mode:                                                         |
|             |             | Switches over to programming mode                                     |
|             |             | (Press the button longer than 2 seconds.)                             |
|             |             | Programming mode:                                                     |
|             |             | Sets the decimal point at the current position.                       |
| +           |             | In display mode:                                                      |
|             |             | Switches over to the next higher display value.                       |
|             |             | In programming mode:                                                  |
|             |             | - Increases the decimal place by 1.                                   |
|             |             | - Scrolls in the list.                                                |
|             |             | (Display value is identified by "L".)                                 |
| -           |             | In display mode:                                                      |
|             |             | Switches over to the next lower display value.                        |
|             |             | In programming mode:                                                  |
|             |             | - Decreases the decimal place by 1.                                   |
|             |             | - Scrolls in the list.                                                |
|             |             | (Display value is identified by "L".)                                 |
|             |             | In display mode:                                                      |
|             |             | Short-term view of the coordinate (e.g. A01)                          |
|             |             | In programming mode:                                                  |
|             |             | Moves to the right by one decimal place.                              |
|             |             | (If the last decimal place has been reached: Quits programming mode.) |
|             |             |                                                                       |

.....

. . . . . . . . . . . . .

#### Principle of programming

You can program only the display values which can be accessed for writing or reading (RW). See the annex!

When you do your programming, always proceed as follows:

- First change over to the display value to be modified.
  - To do this, press either the control button (only forwards)
- or the internal buttons "+" and "-" or the external buttons "∧" and "∨" (forwards and backwards).
- Change over to programming mode by pressing "P" for at least **2 seconds**. On the left side of the display, a flashing character or cursor will appear:

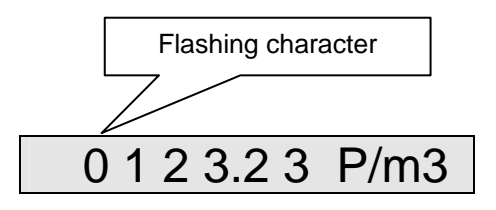

 Now you can modify the flashing decimal place by pressing either "+" or "∧" (+1) or "-" or "∨" (-1).

Example: If you press the " $\land$ " button three times, the first decimal place will be increased from 0 to 3. If an "L" appears on the far left side of the display, the relevant value is a list. With a list, you can scroll only in the given values.

 After you have completed your programming of the first decimal place, press " →" once and the next character will start to flash.

Now proceed with your programming until you have reached the last decimal place.

- Then you must operate " →" once again to have the set value accepted and quit programming mode.
- Operate the "P" button to set the decimal point behind the flashing digit. With totalizers, modes and integers, no decimal point is permitted.
- Press the control button if you have made an error or if you want to terminate data input.

### **Display values**

Measured values, such as flow rate, temperature, frequency, etc. are display values and cannot be directly modified. However, there are many parameters which influence the formation of these measured values. These parameters are described in the following section.

Examples of display values:

Flow rate Version number Year of construction Serial number Value of the current output in mA etc.

#### Displaying faults and events

In the ENCO, there are 16 fault messages or fault numbers (incl. spares) at the moment. Fault numbers are displayed in rolling mode, i.e. if there is more than one fault active, the display switches over to the next active fault at 1-second intervals (1 ... 16 ... 1 ... 16 ...).

#### "0" means fault-free operation.

| Fault No. | Fault message                           |
|-----------|-----------------------------------------|
| 0         | No fault                                |
| 1         | Wrong EEProm version, invalid constants |
| 2         | Pulse fault (sensor failure)            |
| 3         | Spare                                   |
| 4         | Spare                                   |
| 5         | Current output min/max                  |
| 6         | ADC - temperature                       |
| 7         | Temperature limit                       |
| 8         | LF pulse output                         |
| 9         | Spare                                   |
| 10        | Spare                                   |
| 11        | Spare                                   |
| 12        | Spare                                   |
| 13        | Spare                                   |
| 14        | Spare                                   |
| 15        | ENCO failure of 1 sensor                |
| 16        | ENCO failure of 2 sensors               |

### Parameters and modes of the ENCO

The following sections describe the meaning of the individual parameters.

#### Meter factor (pulse value, A06)

With the meter factor (pulse value), the relevant volumetric flow rate at measurement conditions is calculated from the signal frequency of the sensor element in the associated electronic totalizing system:

$$Q_m = \frac{f}{K} \cdot 3600 \left[\frac{m^3}{h}\right]$$

f: Signal frequency (Hz)

K: Meter factor (pulses/m<sup>3</sup>)

Q<sub>m</sub>: Volumetric flow rate at measurement conditions (m<sup>3</sup>/h)

The meter factor has been calibrated in the factory in such a way that working cubic metres are directly displayed.

Any modification of this adjustment is within the operator's sphere of responsibility.

#### NOTE!

18

The new value is immediately used for all calculations performed after each modification of the meter factor.

The uninfluenced signal frequency of the sensor element is available at the HF output. The frequency range can be determined from the meter factor K and the minimum and maximum volumetric flow rates at measurement conditions of the gas meter in accordance with the following formulae:

$$f_{min} = \frac{Q_{mmin}}{3600} K \qquad f_{max} = \frac{Q_{mmax}}{3600} K$$

 $Q_{mmin}$ : Minimum volumetric flow rate at measurement conditions

 $Q_{mmax}$ : Maximum volumetric flow rate at measurement conditions

K: Meter factor (pulse value)

Example:

$$Q_{mmin} = 16 \text{ m}^3/\text{h}$$
  $Q_{mmax} = 250 \text{ m}^3/\text{h}$   $K = 2362 \text{ pulses/m}^3$   
 $f_{min} = \frac{16}{3600} \cdot 2362 \text{Hz} = 10.5 \text{Hz}$   $f_{max} = \frac{250}{3600} \cdot 2326 \text{Hz} = 164 \text{Hz}$ 

Manual ENCO F/M · EN01 · 2009-07

#### **Configuration (A09)**

The basic configuration of the ENCO is implemented via an 8-character display value. This "mode" defines the operating mode of the device.

Some parameters require a specific hardware or hardware configuration.

#### NOTE!

Hardware and software configurations must coincide.

Any modifications of these parameters can cause malfunctions.

#### Let's start on the left side of the display:

Internal parameters

For testing and diagnostic purposes.

#### - Mode of the main totalizer

This parameter defines the performance of the main totalizer if a fault occurs.

- 0: Main totalizer will be stopped if a fault occurs.
- 1: Main totalizer continues to run if a fault occurs.

#### - Width of the LF pulse (the ENCO has no LF output)

The LF pulse width can be set at 125 ms or 250 ms.

- 0: 125 ms
- 1: 250 ms

#### - Cut-off time of the display

A few minutes after you have operated the device for the last time, the display will switch off to extend the service life of ENCO's battery. There are the following times for selection:

- 0: 1 minute
- 1: 5 minutes
- 2: 10 minutes
- 3: 15 minutes

#### - Interface protocol

- 0: OFF
- 1: EZD 0 standard
- 2: EZD 1 Vo protocol
- 3: Test protocol

#### OPERATION

#### Temperature measurement

0: OFF

1: PT1000 active

#### - Current output

(only possible with an appropriate hardware configuration)

0: OFF

20

- 1: Active current output
- 2: Active current output and signalling of faults

#### - Operating modes

There are the following operating modes at the moment:

- 0: TERZ ENCO / F
- 1: TERZ ENCO / M
- 2: TERZ 1 channel
- 3: TERZ 1 channel with start-stop totalizer
- 4: TERZ 1 channel with reset totalizer
- 5: TERZ 2 channels (without pulse monitoring)
- 6: TERZ 2 channels (with x:y pulse monitoring)

#### Example:

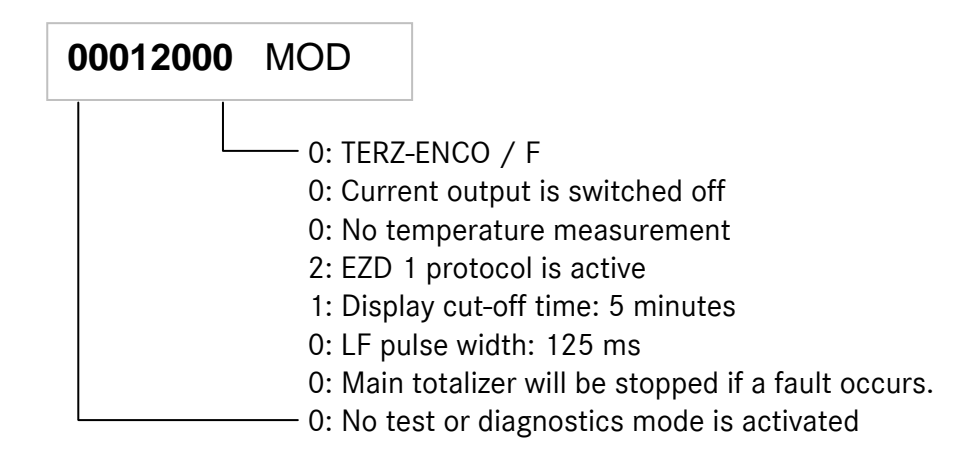

#### **Pulse monitoring**

The ENCO has a pulse monitoring feature. The failure of a sensor has no impact on pulse counting but initiates a fault message.

#### Detection of the direction of rotation

Thanks to the IG04 pulse system and an appropriate logic, the direction of rotation is detected and taken into account when calculating the totalizer.

#### Flow rate at 4 mA

With this parameter, you set the flow rate (in m3/h) which corresponds to an outputted current of 4 mA. Generally, the minimum flow rate Qmin of the gas meter is set here. (This setting is made in the factory.)

#### Flow rate at 20 mA

With this parameter, you set the flow rate (in m3/h) which corresponds to an outputted current of 20 mA. Generally, the maximum flow rate Qmax of the gas meter is set here. (This setting is made in the factory.) Then the current which will be outputted for flow rates within the programmed limits will be between 4 and 20 mA and results from linear conversion.

#### Current default value (calibration current)

With this parameter, you set the value of the calibration current. A constant calibration current is outputted if the current output mode parameter is set to default. The value of the calibration current must be within the following limits:

Minimum value: 4 mA Maximum value: 20 mA

#### Current output mode

Here you define the measured or default value which is to be outputted.

- 0: Constantly 4 mA
- 1: Constantly 20 mA
- 2: Default value (see above)
- 3: Flow rate Qm

All other values are not permitted!

#### **OPERATION**

22

#### **Current damping**

Here you define how the current output is to be damped. Permissible values for D are 0 to 0.9!

Output current = (1-D) x value + D x old value

#### Correction factors for current offset and current rise

The current output is adjusted in the factory through two correction factors (offset and rise).

In the event that a readjustment should really be necessary, there is a PC-based program available which will define the new offset and rise values for you.

#### Parameters for the ENCO

In the Terz-ENCO operating mode, there are three additional values to be inputted:

Factor, divisor and number of decimal places (exponents 0, 1, 2).

These parameters are determined when the device is calibrated (in the factory) and must not be changed!

# Programming the ENCO-M

As to the ENCO-M, there are five coordinates (Z01, Z02, Z03, Z04 and A00) to be programmed by the user.

#### Setting the Ua rotation rate

- 1. Set Z01 (number of decimal places DP, see the digital index of the gas meter).
- 2. Set **Z02** and **Z03** in accordance with table 1 below.

Values to be set for "Factor (Z02)" and "Divisor (Z03)" in accordance with the "Decimal places (Z01)" and the Ua rotation rate (see type plate on the mechanical drive shaft):

| Totalizer               | Decimal   | Ua rotation rate (m <sup>3</sup> per rotation) |           |           |           |
|-------------------------|-----------|------------------------------------------------|-----------|-----------|-----------|
| ТОТ                     | places DP | 0.1                                            | 1         | 10        | 100       |
| Digital index           | Z0 1      | Z02 / Z03                                      | Z02 / Z03 | Z02 / Z03 | Z02 / Z03 |
| 1234576. <b>78</b>      | 2         | 1/1                                            | 10 / 1    | 100 / 1   | 1000 / 1  |
| 1234567. <b>8</b>       | 1         | 1 / 10                                         | 1/1       | 10 / 1    | 100 / 1   |
| 12345678                | 0         | 1 / 100                                        | 1 / 10    | 1/1       | 10 / 1    |
| 12345678 <sub>x10</sub> | 0         | 1 / 1000                                       | 1 / 100   | 1 / 10    | 1/1       |

Values printed in bold typeface = standard settings

#### Setting the direction of rotation

Access **Z04** (direction of rotation) and set or confirm value 0 (= clockwise) or value 1 (= counterclockwise).

#### Setting the totalizer reading

Access A00 (Vo totalizer) and set or confirm the desired value.

# **Power supply**

Depending on the configuration of the device, there are different options of power supply.

- 1. The basic ENCO model is supplied by an internal lithium battery which allows the device to be operated continuously for a period of six years. The marginal conditions are as follows: The device is read once a week or "woken up" by pressing the external button.
- 2. If the ENCO uses an externally supplied interface module for transmitting data, the service life will extend from six years to more than 10 years.
- 3. The ENCO-S (current transmitter) can be supplied completely through a current loop. To ensure over a period of six years that pulses are processed even if there is a power failure of the current loop, it is essential that the battery of the basic device (available as an option) is installed.

# Maintenance

### Changing the battery

For the main battery, use only lithium batteries from Sonnenschein of type SL 770/P, size C, 3.6 V or from Saft of type LS 33600 of the special design with isolated connecting wires and plug-in contacts.

These batteries have a service life of a minimum of 6 years and can be ordered ready for installation from RMG under the following order number:

For Ex and Non-Ex devices: 207626

- If you use other batteries than the replacement batteries from RMG, the approval of the device for use in areas subject to explosion hazards will expire and it will no longer be permissible to use the ENCO in such areas.
- In areas subject to explosion hazards, you must never insert or remove the battery. Remove the display board from the case and change the battery in an area without explosion hazards.

To change the battery, you must proceed as follows:

- If you open the cover of the totalizer on the rear side, you can see the battery which is attached with a cable tie.
- If the gas meter is located in an area subject to explosion hazards, remove the connector with the wires to the control button, disconnect all cable connections (see chapter "Electrical connections" – Remember the terminals and colours!) and take the display board to an area without explosion hazards.
- Remove the connecting wires of the battery from the contacts on the bottom of the terminal board.
- Loosen the four fastening screws of the battery retaining board, remove the cable tie with which the battery is attached and remove the battery.
- Attach the new battery with the cable tie enclosed.
- Plug the connecting wires of the battery on the contacts of the terminal board. Observe the marking of the polarity.
- Fasten the battery retaining board again using the four screws.
- If you have previously disconnected the wires from the sensor and the control button, connect them again (make sure that the polarity of the sensor wires is correct!).
- Close the case.

# **Specifications**

### **Temperature ranges**

| Type: ENCO | II2 G EEx ib IIC T4 | from $-20^{\circ}$ C to $+40^{\circ}$ C |
|------------|---------------------|-----------------------------------------|
|            | II2 G EEx ib IIC T3 | from -20°C to +60°C                     |

In the case of special designs, even higher or lower fluid temperatures are possible.

### Inputs and outputs

#### Sensor input

26

| X6       |                                      |
|----------|--------------------------------------|
| X5       | open                                 |
| X_Terz90 | open                                 |
|          |                                      |
| X_S1     | no jumpers                           |
| X_S2     | no jumpers                           |
|          | X6<br>X5<br>X_Terz90<br>X_S1<br>X_S2 |

External sensors (X5) are not permissible!

#### **HF** output

In the case of the explosion-protected (Ex) design, the device can only be connected to a certified intrinsically safe circuit. (For Ex connected loads, see the approval certificate.)

| Terminals:           | X4,4 (+)              |
|----------------------|-----------------------|
|                      | X4,3 (-)              |
| Output:              | Open-drain transistor |
| T <sub>pulse</sub> : | 1 ms ± 10%            |
| f <sub>max</sub> :   | 300 Hz                |

|                      | Explosion-protected | Not explosion-protected |
|----------------------|---------------------|-------------------------|
| U <sub>min</sub> :   | 2.0 V               | 2.0 V                   |
| U <sub>max</sub> :   | 28 V                | 30 V                    |
| I <sub>max</sub> :   | 60 mA               | 400 mA                  |
| External inductance  | 1 H                 |                         |
| External capacitance | 25 µF               |                         |

Manual ENCO F/M · EN01 · 2009-07

#### Alarm output

In the case of the explosion-protected (Ex) design, the device can only be connected to a certified intrinsically safe circuit. (For Ex connected loads, see the approval certificate.)

Terminals: X4,6 (+) X4,5 (-) Open-drain transistor

Output:

Explosion-protected Not explosion-protected U<sub>min</sub>: 2.0 V 2.0 V 28 V 30 V U<sub>max</sub>: I<sub>max</sub>: 60 mA 400 mA 1 H External inductance External capacitance 25 µF

#### Vo or RS-485 data interface

In the case of the explosion-protected (Ex) design, the device can only be connected to a certified intrinsically safe circuit. (For Ex connected loads, see the approval certificate.)

| Vo data interface: | internal        | Connector (Binder) |
|--------------------|-----------------|--------------------|
| Terminals:         | X15,1 (+)       | 4                  |
|                    | X15,2 (-)       | 1                  |
|                    | X15,3 and X15,4 | 4 open             |
| U <sub>min</sub> : | 7.0 V           |                    |
| U <sub>max</sub> : | 13.5 V          |                    |
| I <sub>max</sub> : | 15 mA           |                    |
| P <sub>max</sub> : | 210 mW          |                    |
| Isolating device:  | KFD2-ST2-Ex1.L  | B (Pepperl+Fuchs)  |

Note: If the EZD protocol or the RS-485 bus is used, the device is supplied via the data interface.

#### **RS-485 data interface:**

| Terminals:         | X15,1 (+ supply)<br>X15,2 (- supply)<br>X15,3 (line A) |  |  |  |
|--------------------|--------------------------------------------------------|--|--|--|
|                    | X15,4 (line B)                                         |  |  |  |
| U <sub>min</sub> : | 7.0 V                                                  |  |  |  |
| U <sub>max</sub> : | 10.5 V                                                 |  |  |  |
| I <sub>max</sub> : | 428 mA                                                 |  |  |  |
| P <sub>max</sub> : | 900 mW                                                 |  |  |  |
| Isolating device:  | 17-21S1-S111 / EExi (Bartec)                           |  |  |  |

### Temperature input: (hardware and software options)

For Ex connected loads, see the approval certificate.

| Terminals:       | X9,2 (+)<br>X9,1 (-) |  |  |
|------------------|----------------------|--|--|
| Type of sensor:  | PT 1000              |  |  |
| Measuring range: | -20°C to 60°C        |  |  |
| Resolution:      | ± 0.2°C              |  |  |

.....

# Annex

# Matrix for the ENCO / Terz-94

| Coordinate | Description                         | Enco-F  | Enco-M                                                      | Terz94<br>1 channel | Terz94<br>2 channels | Terz94-S<br>1 channel | Terz94-S<br>2 channels |
|------------|-------------------------------------|---------|-------------------------------------------------------------|---------------------|----------------------|-----------------------|------------------------|
|            |                                     |         |                                                             |                     |                      |                       |                        |
| A00        | Vo / Vm totalizer                   | Х       | Х                                                           | Х                   | Х                    | Х                     | Х                      |
| A02        | Flow rate                           | Х       | NO                                                          | Х                   | Х                    | Х                     | Х                      |
| A03        | Totalizer for disturbing quantities | NO      | NO                                                          | NO                  | Х                    | NO                    | Х                      |
| A04        | Start-stop totalizer                | NO      | NO                                                          | Х                   | NO                   | Х                     | NO                     |
| A05        | Resettable totalizer                | NO      | NO                                                          | Х                   | NO                   | Х                     | NO                     |
|            |                                     | v       |                                                             | v                   | v                    | v                     |                        |
| A06        | Meter factor (pulse value)          | X       | NO                                                          | X                   | X<br>V               | X<br>V                | Ă<br>V                 |
| A07        | Pulse scaler                        | NO      | NO                                                          | X                   | λ<br>V               | X X                   | X X                    |
| A08        | LF decade scaler                    | NO      | NO                                                          | X                   | X                    | X                     | X                      |
| A09        | Configuration                       | X       | X                                                           | X                   | X                    | X                     | X                      |
| A10        | Frror                               | х       | x                                                           | x                   | Х                    | х                     | х                      |
| ////0      |                                     |         | -                                                           | -                   | -                    | -                     | -                      |
| A11        | Pulse comparator X from X:Y         | NO      | NO                                                          | NO                  | Х                    | NO                    | Х                      |
| A12        | Pulse comparator Y from X:Y         | NO      | NO                                                          | NO                  | Х                    | NO                    | Х                      |
|            |                                     | T       |                                                             |                     |                      |                       |                        |
| B01        | Software version number             | X       | X                                                           | X                   | X                    | X                     | X                      |
| B02        | Serial number                       | X       | X                                                           | X                   | X                    | X                     | X                      |
| B03        | Year of construction                | X       | X                                                           | X                   | Х                    | X                     | X                      |
| C01        | Output current                      | NO*     | NO                                                          | NO                  | NO                   | х                     | X                      |
| C02        | Flow rate at 4 mA                   | NO*     | NO                                                          | NO                  | NO                   | Х                     | Х                      |
| C03        | Flow rate at 20 mA                  | NO*     | NO                                                          | NO                  | NO                   | Х                     | Х                      |
| C04        | Default value                       | NO*     | NO                                                          | NO                  | NO                   | Х                     | Х                      |
| C05        | Current output mode                 | NO*     | NO                                                          | NO                  | NO                   | Х                     | Х                      |
| C06        | Offset                              | NO*     | NO                                                          | NO                  | NO                   | Х                     | Х                      |
| C07        | Rise                                | NO*     | NO                                                          | NO                  | NO                   | Х                     | Х                      |
| C08        | Current damping                     | NO*     | NO                                                          | NO                  | NO                   | Х                     | Х                      |
|            |                                     |         |                                                             |                     |                      |                       |                        |
| Z01        | Number of decimal places            | Х       | Х                                                           | NO                  | NO                   | NO                    | NO                     |
| Z02        | Factor                              | Х       | Х                                                           | NO                  | NO                   | NO                    | NO                     |
| Z03        | Divisor                             | Х       | Х                                                           | NO                  | NO                   | NO                    | NO                     |
| Z04        | Enco's direction of rotation        | Х       | Х                                                           | NO                  | NO                   | NO                    | NO                     |
| Z05        | Test totalizer                      | Х       | Х                                                           | NO                  | NO                   | NO                    | NO                     |
| Z06        | Frequency                           | Х       | NO                                                          | X                   | Х                    | Х                     | X                      |
| Z07        | Qm maximum value                    | 0       | 0                                                           | 0                   | 0                    | 0                     | 0                      |
| Z08        | Frequency mode                      | 0       | 0                                                           | 0                   | 0                    | 0                     | 0                      |
| Z09        | Error status                        | 0       | 0                                                           | 0                   | 0                    | 0                     | 0                      |
|            |                                     | NO      | * possible as an aption with another bardware configuration |                     |                      |                       |                        |
|            |                                     | NO<br>Y | possible as an option with another hardware configuration   |                     |                      |                       |                        |
|            | AVAILABLE                           | ^       |                                                             |                     |                      |                       |                        |
|            | AVAILABLE IN SERVICE mode           | 0       |                                                             |                     |                      |                       |                        |

29

.....

Keyboard layout of the ENCO

# ENCO Display mode

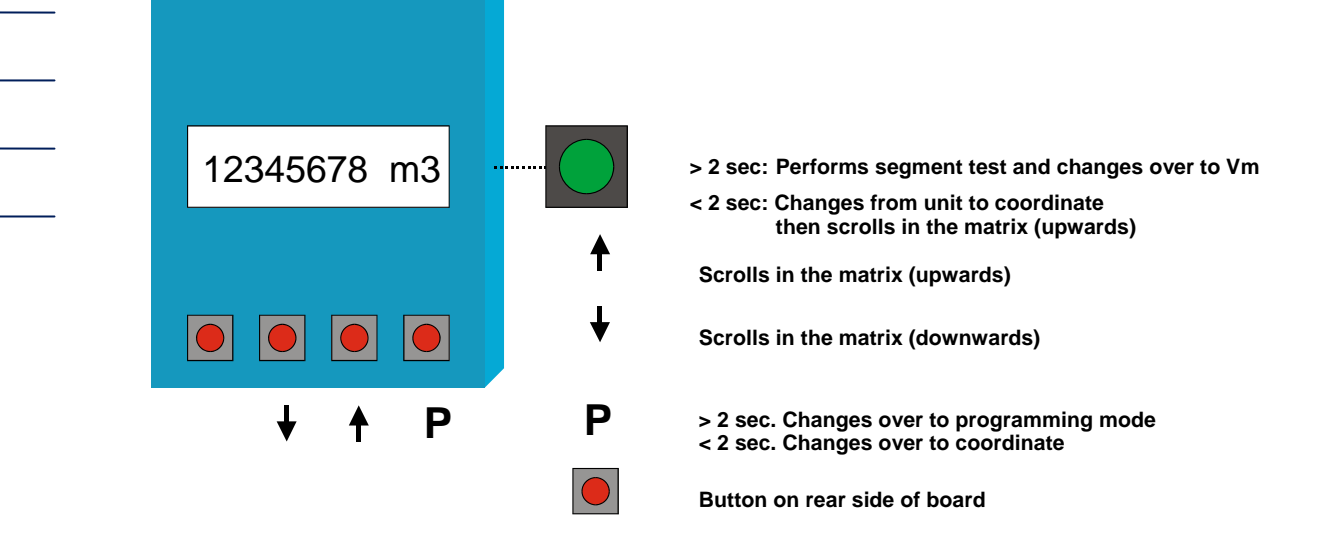

# ENCO Programming mode

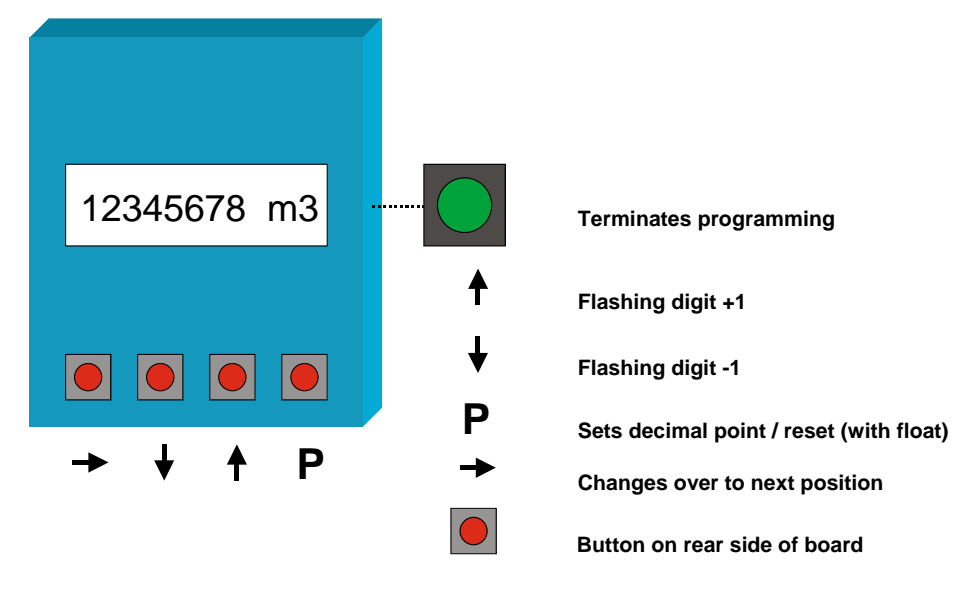

### **Examples of connection**

#### Standard version

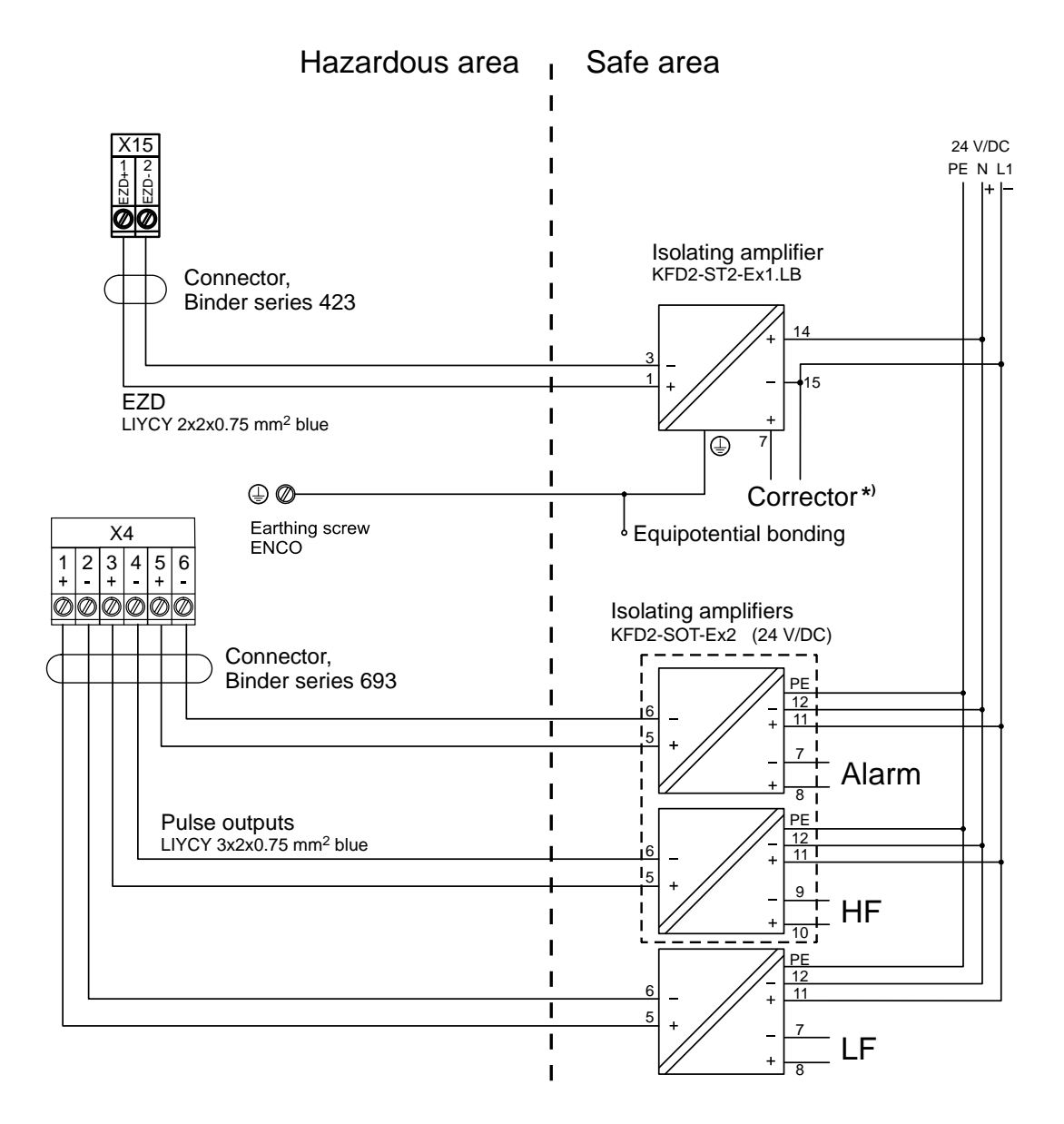

\* In the case of the ERZ 2200 gas volume corrector, the ENCO can be connected directly **provided that the corrector card is fitted with an isolating module**.

#### Version with a current output

(Connection only via a current module with built-in back-up battery)

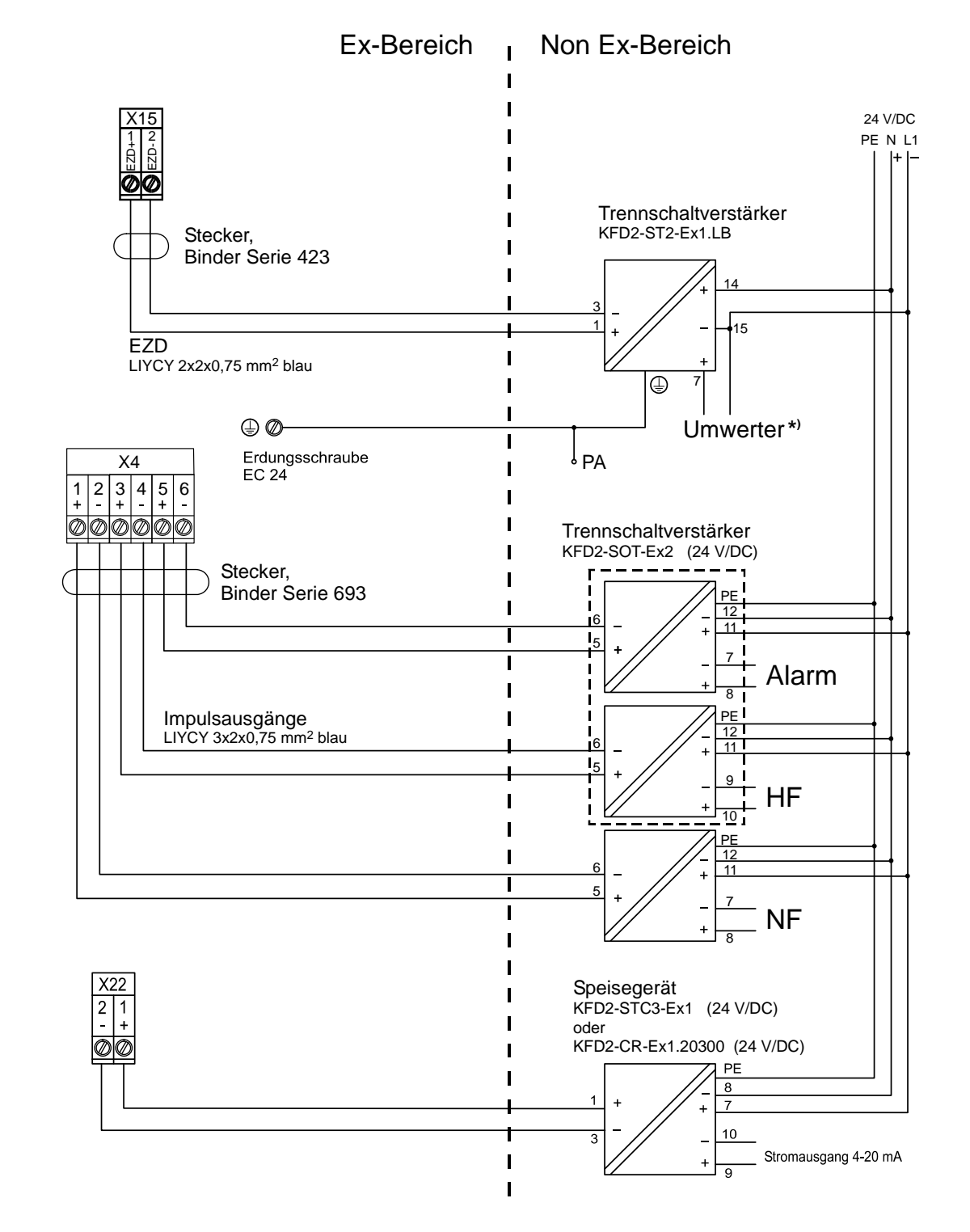

\* In the case of the ERZ 2200 gas volume corrector, the ENCO can be connected directly **provided** that the corrector card is fitted with an isolating module.

Manual ENCO F/M · EN01 · 2009-07